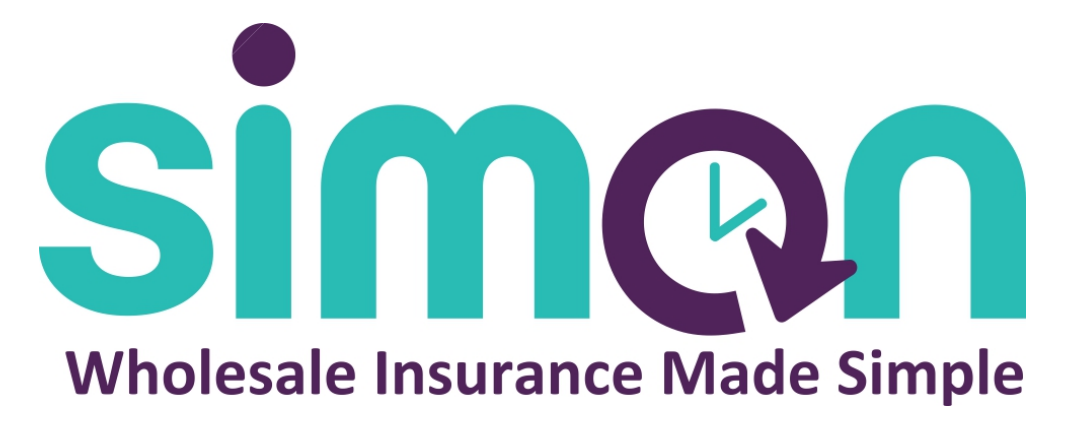

# **Online Quoting instructions**

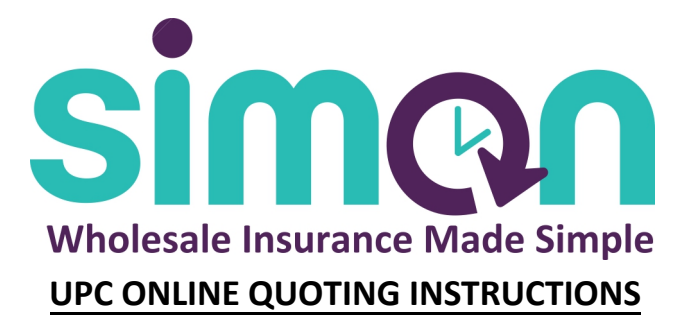

- 1) Go to https://simonagency.com/ Click "Zoom Links" button and select UPC
- 2) UPC Login Enter username and password.
- Start Quote Enter address.
   Note Under policy workbench, do not type name into primary insured.
- 4) Choose Policy form in policy workbench section.
- 5) Under agent name, click red box to right, click search, click on your underwriter, then click select at top.
- 6) Answer questions in property information.
- 7) Answer questions in primary named insured.
- 8) If you are going to run quote without insurance score, please do not exaggerate client's credit, it will not give you an accurate quote. We suggest running the insurance score or using "average".
- 9) Answer dwelling information questions.
- 10) Calculate replacement costs by clicking "yes", answering questions, then clicking the dollar sign calculate replacement cost on the top right of the section.
- 11) Answer mandatory coverages and enter dwelling amount based off their replacement cost calculation or what you would like it to be.
- 12) Please add additional package coverages, optional coverages, and discounts to your policy. Please also make sure to select how you will be paying for the policy, as there are additional discounts. Under package coverages, we suggest adding the premier plus endorsement.
- 13) Click get rate followed by the next button.
- 14) Please answer underwriting questions followed by the next button.
- 15) Answer additional property questions and insurance score questions, then order insurance score.
- 16) Add interest party if there is a mortgagee or additional insured.
- 17) Order loss history, click get rate again, and click next.
- 18) Enter payment type, if paying by credit card or check, payment must be done before submitting to bind if you aren't using a mortgagee.
- 19) Save and then refer which sends quote to underwriter.

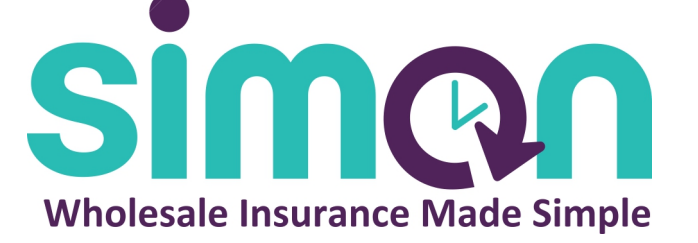

# **INTERBORO ONLINE QUOTING INSTRUCTIONS**

- Go to https://simonagency.com/ Click "Zoom Links" button and Select Interboro
  - 2) Click broker login and enter user ID and password.
  - 3) Click quick quote
  - 4) Enter location, building, structure information, property attributes, click save and continue.
  - 5) Enter the coverage A deductible, as well as the personal liability and medical payment information then click quote.
  - 6) Click on the worksheet link where premium has appeared.
  - 7) Select the payment plan.
  - 8) Print application and send in with signed acord or save and convert to application and fill out the Interboro app which turns into an acord.
  - 9) Fill out insured's information, employer information, mailing address, billing address, billing details, then click save and continue.
  - 10) Click view property. Fill out property section questions (occupancy details, property attributes etc...). Make sure to fill out all questions with red asterisks.
  - 11) Click view coverages.
  - 12) After selecting coverages, click save and continue.
  - 13) Fill out section on losses, if any.
  - 14) At end of quote, print application, do not refer to producer.
  - 15) Print out application which comes in accord form, have applicant sign, and then send to designated underwriter for approval and binding.

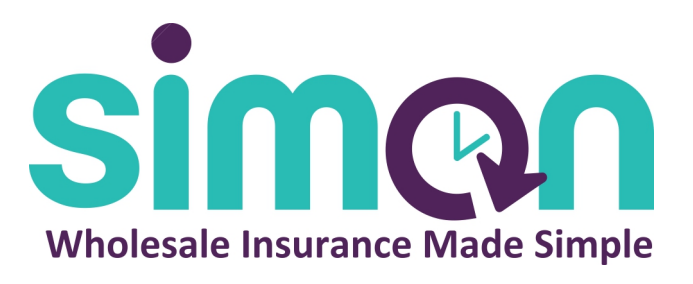

## **OTSEGO ONLINE QUOTING INSTRUCTIONS**

- 1) Go to https://simonagency.com/ Click "Zoom Links" button in the upper right, click Otsego
- 2) Click new quote at top.
- 3) Enter primary information, location to Insure, property information, replacement costs, coverages, then click get rate.
- 4) Select your form.
- 5) Select payment plan, we suggest selecting EFT if client is not paying in full.
- 6) Enter client info. and employment info. then click next.
- 7) Fill out the address information, underwriting questions, loss prevention, pets, and other info. sections.
- 8) Fill out prior insurance section.
- 9) Fill out mortgagee information.
- 10) Upload any documents.
- 11) Save quote, then click print at top, and select acord homeowners to be signed and sent to underwriter.
- 12) Click bind when ready.

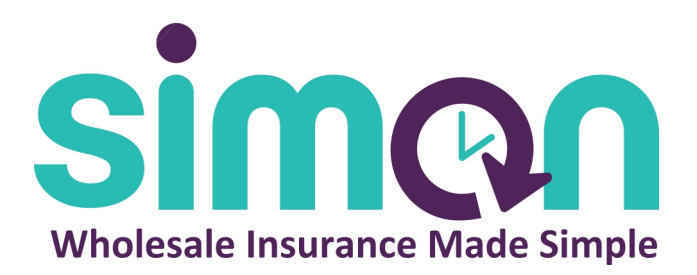

### **KENSINGTON ONLINE QUOTING INSTRUCTIONS**

- 1) Go to https://simonagency.com/ Click "Zoom Links" button in the upper right , select Kensington
- 2) Enter Agent ID and password.
- 3) Click homeowner under "select a line" to quote and select the form.
- 4) Fill out the applicant information, and policy date (enter your own email address for agents email address). Click next.
- 5) Enter rate information and line coverages. Followed by any endorsements the applicant may want to add. To do so, use dropdown, select endorsement then click add, followed by desired limit, then click add again.
- 6) Click calculate rate.
- 7) Print out quote, sign it, then send with a signed acord to personal lines underwriter.

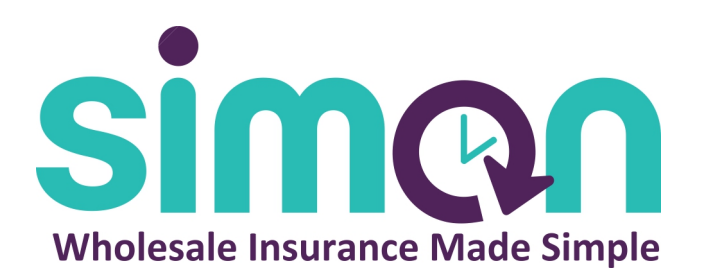

# **Hiscox Online Quoting Instructions**

- Go to https://simonagency.com/ Click "Zoom Links" button and select Hiscox
- 2) Enter your name for first and last name
- 3) Enter your agency name where it says Agency name
- 4) Where is says "Agent ID", enter your email address
- 5) Re-enter email and enter your phone number
- 6) Enter business name, State, and Profession type.
- 7) Select Professional Liability
- 8) Enter information about customer and business address
- 9) Answer questions about your locations, business ownership structure, whether you have a current policy, and a new policy start date
- 10) Answer questions about business services
- 11) Enter the projected revenue
- 12) Click continue to receive quote
- 13) Click continue to application summary
- 14) Check off that you agree with application summary, then click net to get to payment details.

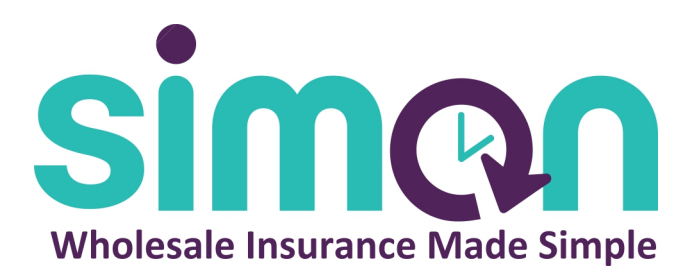

# **Associated Mutual Quoting Instructions**

- Go to https://simonagency.com/ Click "Zoom Links" button and select Associated Mutual
- 2) Enter login code and user ID
- 3) Enter password
- 4) Click on New Quote
- 5) Fill out primary info and Location to Insure Info on first page, then verify address to confirm distance from water.
- 6) Fill out property information, click credits, select replacement costs and coverages.
- 7) Click on Get Rate then select your form and click next step.
- 8) Enter client info and Employment info, then next step.
- 9) Fill out address information, underwriting questions, swelling questions and renovation questions. Any other info can be checked off here as well. After answering questions, click next step.
- 10) Answer prior insurance information, if any, then click next step.
- 11) Enter mortgagee information, if any, then click next step.
- 12) Attach any documents you have, if any, then click save quote.
- 13) Click print at top of screen and select print Acord 80. Print the document, sign it, and submit to underwriting for binding.

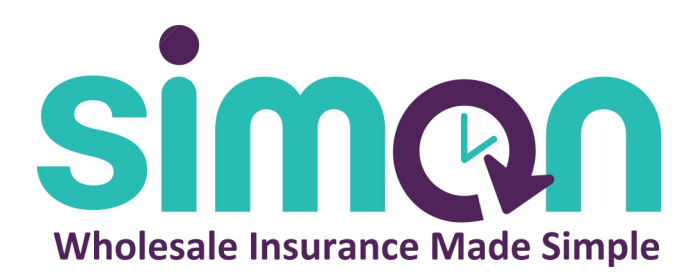

# **STILLWATER QUOTING INSTRUCTIONS**

- 1) Go to www.simonagency.com
- 2) Click "Zoom Links" & select Stillwater insurance
- 3) <u>http://stillwaterinsurance.com</u> Then enter login information
- 4) Go to Agent Login, and select new customer
- 5) Enter zip code to see if you are in an eligible geographic region, then select type of policy form.
- 6) Fill out answers on the policy type section that is brought up first, then click next.
- 7) Enter address information, then click verify address/next.
- 8) Enter personal information of insured, then click next.
- 9) Fill out all questions for residence information, then click next.
- 10) Fill out optional discounts questions, then click next.
- 11) Edit Included coverages to the like of the insured, then click next.
- 12) Answer additional yes or no questions, then click next.
- 13) If insured wishes to add a mortgagee, click add, otherwise click next to continue.
- 14) Enter email address and phone number for supplemental information, then click next.
- 15) Click save at bottom to save all information. Then click continue to buy at bottom in order to purchase policy, or click the application tab and print application to have signed and sent to an underwriter for binding.

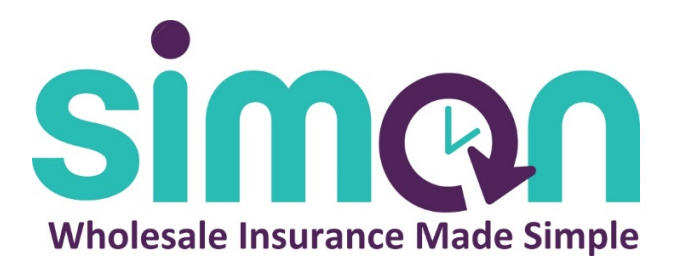

#### **Utica First Quoting Instructions**

\*Note\* Utica First will only run in Internet Explorer

\*Go to www.simonagency.com

\*

1) Select "ZOOM LINKS" in the upper right hand corner.

2) Select Utica First.

3) Select create new quote on left hand side.

4) Enter applicant information, click red arrow on bottom right to continue

5) Enter policy information, location information then click arrow on bottom right.

6) Fill out coverage and extended coverage areas then click red arrow on bottom right.

7) Click "rate", then quote will appear.

8) Click "view application", then apply necessary signatures to application and send to underwriter for binding.

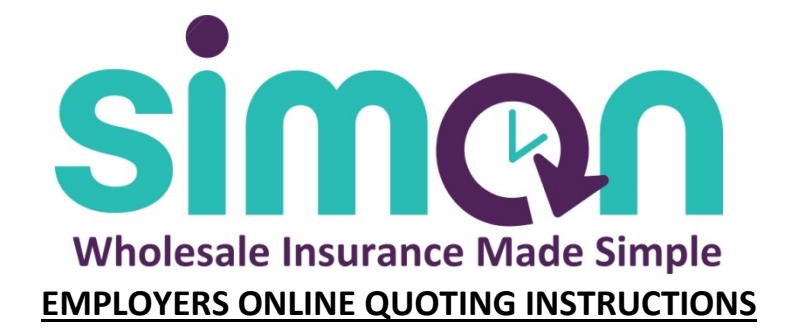

- 1) <u>www.simonagency.com</u> click "Zoom Links" in top right.
  - Must be on Google Chrome

| Since Made Simple                                                                                                    | 1.<br>ZOOM LINKS | XPRESS-PAY QUOTE | MENU |
|----------------------------------------------------------------------------------------------------|------------------|------------------|------|
| Close More Business with I<br>Time and Effort<br>University of "Close More<br>Business with Less Time and Effort" has served our brokers well<br>since 1955. Simon Agency provides retail insurance brokers with<br>commercial & personal line markets nationwide. | Less             |                  |      |

2) Select Employers

| singn<br>Videole Based Base | ZOOM LINKS XPRESS-PAY QUOTE MENU           |
|-----------------------------|--------------------------------------------|
| Sin<br>Click, quote, done   | n con<br>zoom                              |
| SELECT A BOX BELOW T        | O QUOTE & BIND WITHOUT AN<br>PERWRITER     |
|                             | 1.<br>Tower Hill <sup>i</sup><br>Insurance |

3) Click New Workers Comp Quote, create new quote.

| Insuru        | 😑 🛛 🖷 New Home Quote 🕌 📙 New Workers Comp Quote |                                   |
|---------------|-------------------------------------------------|-----------------------------------|
| MY ACCOUNT    | New Quote                                       |                                   |
| ☆ Dashboard   | Type * State *                                  | Agent Group *                     |
| 요 My Account  | Workers Comp 👻 New York 👻                       | Workers Comp (Simon Agency) (Sim* |
| ☑ Messages    |                                                 | 2.                                |
| QUOTING       |                                                 | CANCEL CREATE NEW QUOTE           |
| i≡ All Quotes | 40                                              | 9                                 |

- 4) Complete Quote Page,
  - \$1 mil / \$1 mil / \$1 mil Ideally
  - Full Pay or 30% down unless big premium.
  - -Click save & continue.

| 🖺 Carrier Quote Results 🕜 Edit Quote 🔍 Underwriting Chat              | 🖈 Assignment 👒 Attachments 🗔 Notes              |             |
|-----------------------------------------------------------------------|-------------------------------------------------|-------------|
| Quote Applicant Insured Business Location Employees &                 | Owners Losses Underwriting Finalize             |             |
| Quote                                                                 |                                                 | E           |
| What started your search for business insurance?                      |                                                 |             |
|                                                                       |                                                 | *           |
| Desired Coverage Start Date *                                         | Employers Liability Limits and Charges (WCEL) * |             |
| MM/DD/YYYY                                                            | \$1,000,000 / \$1,000,000 / \$1,000,000         | Χ           |
| Payment Plan                                                          |                                                 |             |
| Full Pay – 100% Deposit 🛛 × 💌                                         |                                                 |             |
| Have you had an active Workers Comp Insurance policy on your Busines: | s within the last year? *                       |             |
| O Yes O No                                                            |                                                 |             |
| Agent Information                                                     |                                                 | Œ           |
|                                                                       |                                                 |             |
|                                                                       | SAV                                             | E & CONTINU |

#### 5) Applicant Info Section

- Answer all required questions

#### - Save & Continue

| Carrier Quote Results dit Quote         | 🐟 Underwriting Cha | t 🛧 Assignment 👒 Attachments   | Notes                |
|-----------------------------------------|--------------------|--------------------------------|----------------------|
| Quote Applicant Insured Business        | Location Employee  | s & Owners Losses Underwriting | Finalize             |
| Applicant                               |                    |                                | 8                    |
| First Name *                            | Middle Name        | Last Name *                    | Suffix               |
| Street Address Line One *               |                    | Street Address Line Two        |                      |
| Zip Code * City of                      | Residence *        |                                | State of Residence * |
|                                         |                    |                                | New York 🛛 🗧 👻       |
| E-mail Address *                        |                    | Contact Phone                  |                      |
| ex. john@example.com                    |                    | (XXXX-XXXX (XXXX)              |                      |
| Is this your primary business location? |                    |                                |                      |
| O Yes O No                              |                    |                                |                      |
| Agent Information                       |                    |                                | Œ                    |
|                                         |                    |                                | SAVE & CONTINUE      |

#### 6) Insureds Business Section

- Input all necessary & required business info
- if more than one location make sure to add other location

| Carrier Quote Results / Edit Quote                         | 🖈 Assignment 🗞 Attachments 🕞 Notes  |
|------------------------------------------------------------|-------------------------------------|
| Quote Applicant Insured Business Location Employees &      | Owners Losses Underwriting Finalize |
| Insured Business                                           | 8                                   |
| Legal name of business *                                   | DBA Name (Doing Business As)        |
| Describe your business operation (Nature of Business) *    | Business website                    |
| How many years of experience do you have in this industry? | FEIN or SSN ((Findleiden)) *        |
| business Legal structure ~                                 | FEIN OF SSN (II IIIdividual) "      |
| Business Start Date<br><i>MM/DD/YYYY</i>                   |                                     |
| Agent Information                                          | Œ                                   |
|                                                            | SAVE & CONTINUE                     |

- 7) Owner & Employees Section
  - Input all required info
  - Search for desired class codes
  - Drop down Employee Groups and add groups/codes/payrolls as necessary
  - Save & Continue

| Step 1: Employee Groups                                                                                                    |                                 |                                                                      | ADD ANOTHER EMPLOYEE GROUP            |
|----------------------------------------------------------------------------------------------------|---------------------------------|----------------------------------------------------------------------|---------------------------------------|
| Employee Group 1                                                                                                    |                                 |                                                                      |                                       |
| Clazz Code *                                                                                                    |                                 |                                                                      |                                       |
| ob Role                                                                                                    | Number of Full Time Employees * | Number of Part Time Employees *                                      | Estimated Annual Compensation *<br>\$ |
| Location                                                                                                    |                                 | -                                                                    |                                       |
| Step 2: Owners                                                                                                    |                                 |                                                                      | ADD ANOTHER OWNER                     |
| Owner 1                                                                                                    |                                 |                                                                      |                                       |
| Exclude Owner?                                                                                                    |                                 |                                                                      |                                       |
| Class Code *                                                                                                    |                                 |                                                                      |                                       |
| Class Code *<br>Dwner Firss Name *                                                                                                    | Gwner Middle Name               | Oviner Last Name *                                                   | Owner Suffix                          |
| Slass Code #<br>Domer First Name #<br>Domer Date of Birth<br>MM/DD/YYYY                                                                                          | Owner Middle Name               | Ovmer Last Neme *                                                    | Owner Suffix                          |
| ilass Code *<br>Owner First Name *<br>Owner Date of Birth<br><i>MM/DD/YYY</i><br>Vhat is your relationship to the business? *                                    | Owner Middle Name               | Owner Last Name * Percentage of Business Ownership * TOD © 0         | Gwrier Suffia                         |
| Cluss Code *<br>Owner First Name *<br>Dwner Date of Birth<br><i>MAMDD/YYY</i><br>What is your relationship to the business? *<br>Istimated Annual Compensation * | Owner Middle Name               | Owner Last Name * Percentage of Business Ownership * 100_00 Location | Gwrier Suffia                         |

#### 8) Losses

- if no losses please select 'No Losses', if there are losses please make sure to include them!

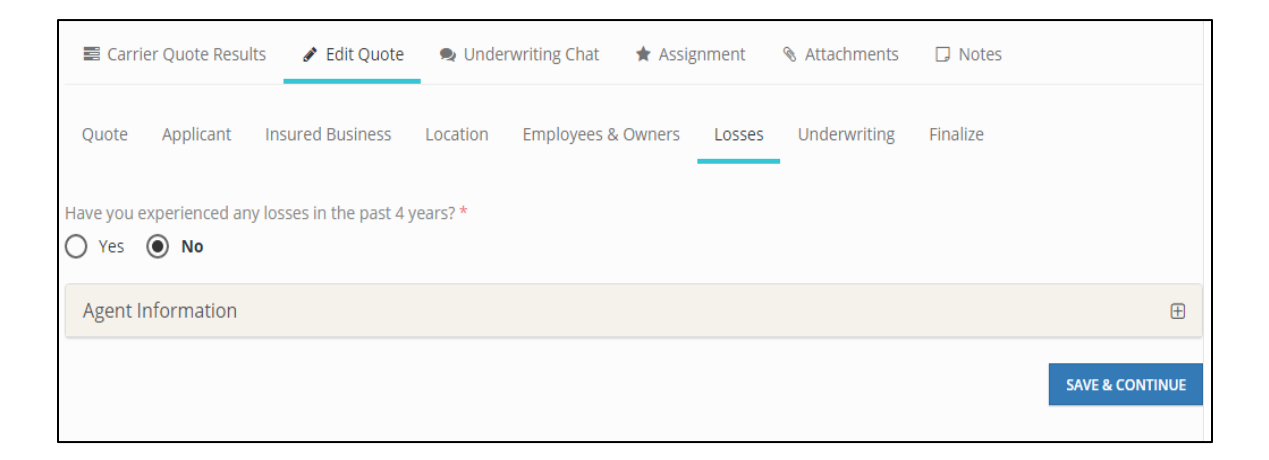

#### 9) Underwriting Questions Section

- Read & Answer all underwriting questions

### -Agree & run FCRA

| E Carri   | er Quote Resu  | ilts 🕜 Edit Quote         | 🗣 Unde        | erwriting Chat  | \star Assig | gnment | Attachments  | Notes    |
|-----------|----------------|---------------------------|---------------|-----------------|-------------|--------|--------------|----------|
| Quote     | Applicant      | Insured Business          | Location      | Employees &     | Owners      | Losses | Underwriting | Finalize |
| Underv    | vriting        |                           |               |                 |             |        |              |          |
| ls applic | ant engaged ir | n any other type of bus   | iness?        |                 |             |        |              |          |
| YES       | NO             |                           |               |                 |             |        |              |          |
| Are sub-  | contractors us | sed? (If yes, give percer | ntage of worl | k subcontracted | )           |        |              |          |
| Any wor   | k sublet witho | ut certificates of insura | ance?         |                 |             |        |              |          |
| YES       | NO             |                           |               |                 |             |        |              |          |
| Any emp   | oloyees under  | 16 or over 60 years of    | age?          |                 |             |        |              |          |
| YES       | NO             |                           |               |                 |             |        |              |          |

#### 10) Finalize your quote

- Validate quote, if quote is good it will go through, if not it will let you now the issues that are present so you can review and correct as necessary

| Carrier Quote Results                                                                                                    | 🖋 Edit Quote 🛛 🧠        | Jnderwriting Chat 🛛 🔺    | Assignment       | Attachments  | 🕞 Notes  |  |
|----------------------------------------------------------------------------------------------------|-------------------------|--------------------------|------------------|--------------|----------|--|
| Quote Applicant Ins                                                                                                    | ured Business Locat     | on Employees & Own       | ers Losses       | Underwriting | Finalize |  |
| This quote has not yet been                                                                                                    | validated. Please press | he Validate Quote button | below to get fee | dback.       |          |  |
| FCRA Authorization                                                                                                    |                         |                          |                  |              |          |  |
| By selecting YES below, you acknowledge our FCRA Disclosure and Privacy Policy and you authorize Insurun and its partner carriers to obtain "consumer reports" for the purposes of determining your quotes or application for insurance. This authorization shall remain on file and serve as an ongoing authorization to permit Insurun and its carrier partners to procure consumer reports about the applicant by the applicant or an agent acting on behalf of the applicant.<br>Do you authorize Insurun and its partner carriers to obtain "consumer reports" on behalf of the customer? |                         |                          |                  |              |          |  |
|                                                                                                    |                         | N                        | ALIDATE QUOTE    | ]            |          |  |

11) Select Desired Carriers & Run Report

| 1.<br>E Carrie | Quote Results 🖋 Edit Quote 🔍 Underwriting Chat 🔺 Assignment 🚿 Attachments 🗔 Notes |                             |
|----------------|-----------------------------------------------------------------------------------|-----------------------------|
| SORT BY: R     | TE (LOW TO HIGH) v                                                                | 3.<br>► RUN SELECTED QUOTES |
| Emp            | oyers NY Workers Comp (0001209 Judy as Underwriter)                               | EMPLOYERS <sup>®</sup>      |
| 2.             | PREMIUM TOTAL: N/A                                                                |                             |
|                | Not started                                                                       |                             |
| DETAILS        |                                                                                   |                             |
| D Direct Ca    | rier Appointment w Wholesale Carrier Appointment                                  |                             |

- If excluding officers must print sign and send in officer exclusion form found in details section (see image below for directions to officer exclusion form)

| Employ    | ers NY Workers Comp        |                                                                                                  |                                              | ×                       |
|-----------|----------------------------|--------------------------------------------------------------------------------------------------|----------------------------------------------|-------------------------|
| Messag    | ges Tech Info Doc          | uments 🚺                                                                                         |                                              | LOW ~ ACTIONS ~         |
| Name      |                            | Description                                                                                      | File size Download                           | link                    |
| NY Office | er Exclusion Form          | NY Officer Exclusion Form (C105.51)                                                              | 40 kB 3. Download                            | 4 pm<br>n Agency, Inc.) |
| <         | austin@remcoagency.com     | Proprietor<br>Owners excluded/included: 0 EXCL,<br>1 INCL<br>Class codes: NY373701<br>1 Location | Agents: steven Diamond<br>Underwriters: None |                         |
| -         | Carrier Quote Results      | Edit Quote Set Underwriting Chat                                                                 | ★ Assignment 🛛 🗞 Attachments                 | Notes                   |
|           | Employers NY Wo            | rkers Comp (0001209 Judy as Underwriter)                                                         |                                              | EMPLOYERS               |
|           |                            |                                                                                                  |                                              | •                       |
| 1.        | DETAILS [S]                |                                                                                                  |                                              |                         |
| D         | Direct Carrier Appointment | Wholesale Carrier Appointment                                                                    |                                              |                         |

12) Binding

- Click Bind Button
- Call in or EFT payment

- If showing the quote has been 'submitted to underwriting' please email Judy Truitt in

commercial underwriting at <a href="mailto:jtruitt@simonagency.com">jtruitt@simonagency.com</a>

- If not bindable or declined with Employers go to 'actions' tab in the upper right and click 'generate accord 130' to generate a prefilled accord and email to

<u>itruitt@simonagency.com</u> to be shopped around (see image below for directions to print a prefilled accord 130)

| NY III WC3J9TB ☆<br>READY Tag this quote ▼             |                               | 1.<br>WORKFLOW ✓<br>☑ Email quote t | ACTIONS ~ |                                                                                                 |                                                           |
|--------------------------------------------------------|-------------------------------|-------------------------------------|-----------|-------------------------------------------------------------------------------------------------|-----------------------------------------------------------|
| Applicant Details Total                                | ls                            | Internal Details                    | 2.        | <ul> <li>Generate Cli</li> <li>Generate Age</li> <li>Generate AC</li> <li>Remove mys</li> </ul> | ent Proposal<br>ent Reference<br>ORD 130<br>eelf as agent |
| Carrier Quote Results<br>SORT BY: RATE (LOW TO HIGH) ~ | 🗣 Underwriting Chat           | 🖈 Assignment 🛛 🗞 Attachments        | G         | <ul> <li>Remove this</li> <li>Notes</li> <li>RUN SE</li> </ul>                                  | QUOTES                                                    |
| Employers NY Workers Comp                              | (0001209 Judy as Underwriter) |                                     |           | ĒM.                                                                                             | <u>PLOYERS</u> "                                          |

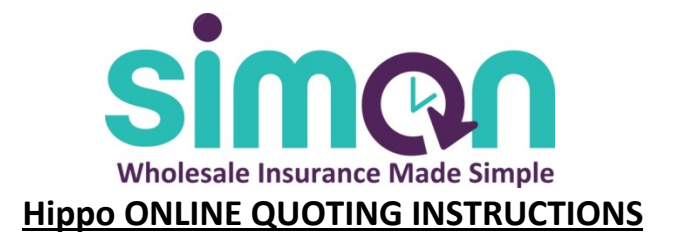

- 1) <u>www.simonagency.com</u> click 'Zoom Links'
  - Must be using Google Chrome
- 2) Select Hippo
- 3) Log in & input address
  - Click get quote in 60 seconds
  - Input address and begin quote

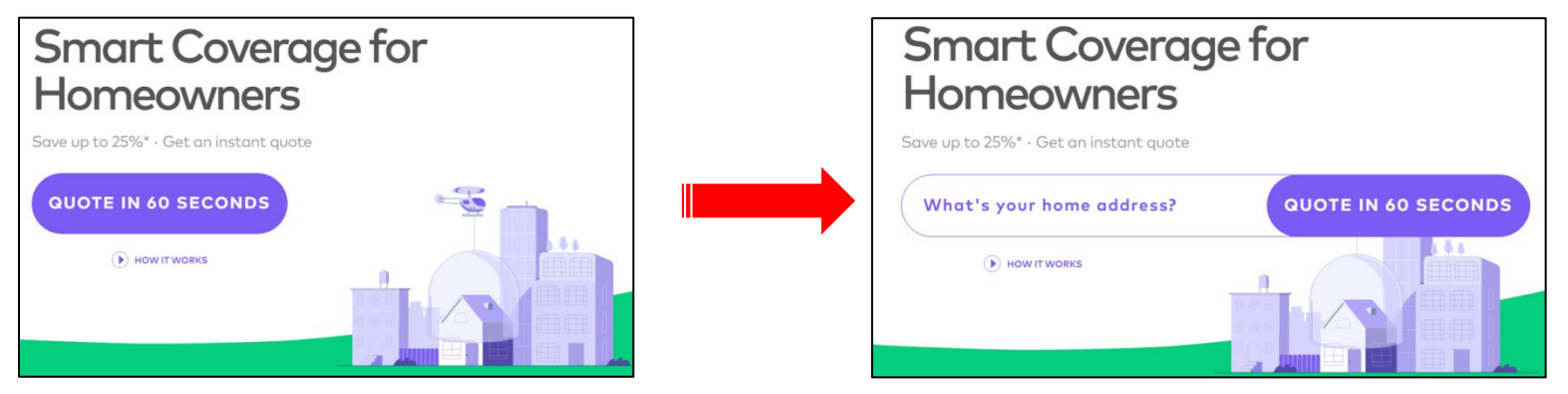

4) Select your desired product

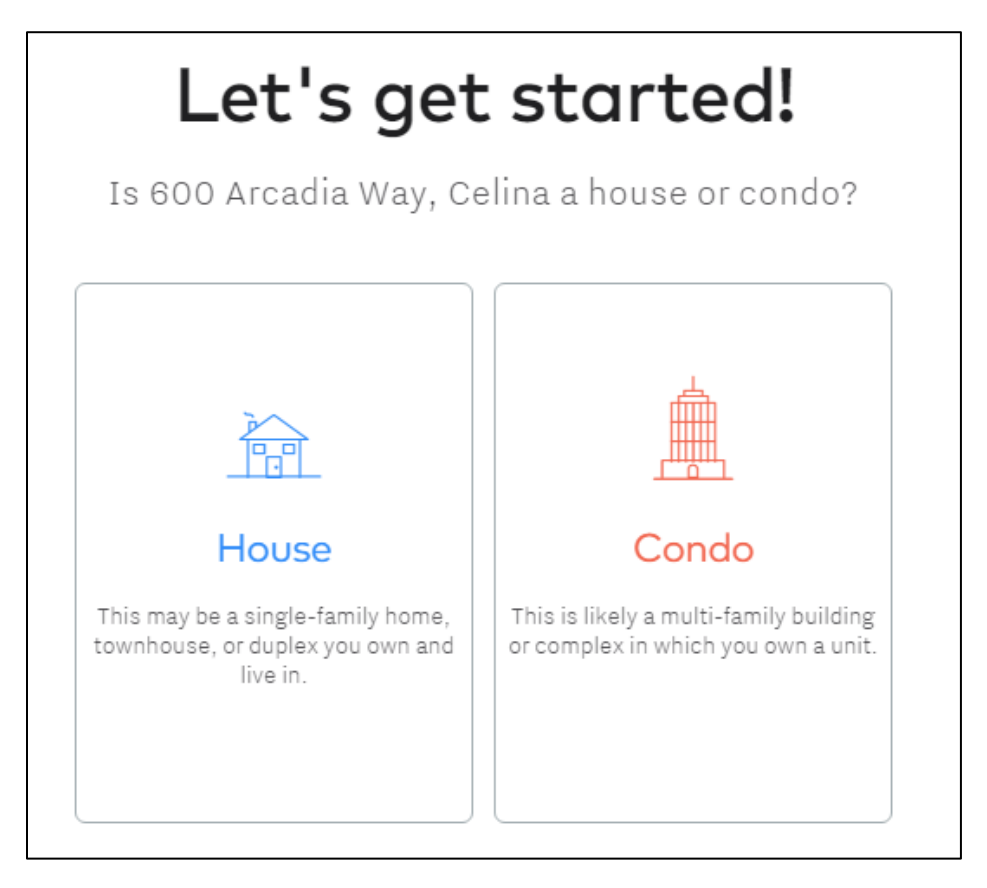

5) Home info section

- Confirm generated information is accurate and make changes as needed -click continue

| Take a look and mo<br>YEAR BUILT<br>2017 | dify anything if needed.                                               |
|------------------------------------------|------------------------------------------------------------------------|
| VEAR BUILT                               | SQUARE FOOTAGE                                                         |
|                                          | 2248 sq ft                                                             |
| ROOF TYPE O Asphalt / fiberglass +       | ROOF CONSTRUCTED / REPLACED                                            |
| Single family -                          | stories 🐻<br>1                                                         |
| SWIMMING POOL                            | CONSTRUCTION TYPE OF HOME                                              |
|                                          | Asphalt / fiberglass + FAMILY UNITS Single family + SWIMMING POOL No + |

- 6) Build Quality section
  - Select "Just the basics", "A few extras", or "Top of the line"

| 脸              | . ( | Ok. Now just tell us about your home's fixtures & finishes.                             |                                                                                                    |                                                                                                    |
|----------------|-----|-----------------------------------------------------------------------------------------|----------------------------------------------------------------------------------------------------|----------------------------------------------------------------------------------------------------|
| Product Select |     | This allows us to est                                                                   | timate rebuilding cost in t                                                                                                    | he event of damage.                                                                                      |
| 1978           |     |                                                                                         |                                                                                                    |                                                                                                    |
| Home Info      | NAV |                                                                                         |                                                                                                    | ****                                                                                                    |
| **             |     | Just the basics                                                                         | A few extras                                                                                                    | Top of the line                                                                                          |
| Build Quality  |     | Example: medium grade flooring,<br>carpeting, or cabineto, and other<br>common details. | Example: high grade siding or<br>roofing, built-in bookshelves, bay<br>windows, marble/granite counters,<br>above average appliances. | Example: marble flooring; crystal<br>chandellers, commercial or built-in<br>appliances, ornate finishes. |
|                |     | 50% choose this                                                                         | 45% choose this                                                                                                    | 5% choose this                                                                                           |

- 7) Discounts section #1 (Choose all that apply)
  - Early bird (Policy effective 8 or more days)
  - -Recent purchase (new home purchase or owned for less than a year)
  - No mortgage (no existing mortgage on property and not seeking one currently)
  - Homeowners association (are you a member of a homeowners association?)

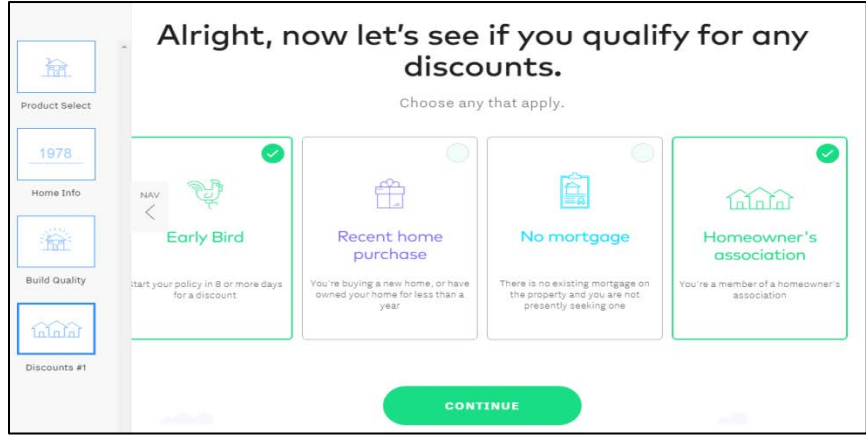

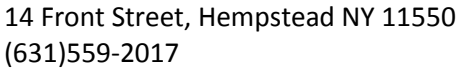

Austin Carbone acarbone@simonagencyny.com

- 8) Personal Info
  - Input named insured info (spouse and other named insureds can be added later)
  - If any valuables you would like added to the policy select yes
  - Click "Get Quote"

|                | • V   | Vhose nar                                                       | me wil                                       | l be on th       | is policy? |
|----------------|-------|-----------------------------------------------------------------|----------------------------------------------|------------------|------------|
| Product Select |       |                                                                 | A spouse car                                 | n be added later |            |
| 1978           |       | FIRST NAME                                                      | MIDDLE                                       | LAST NAME        |            |
| Home Info      |       |                                                                 |                                              |                  |            |
|                | × NAV | DATE OF BIRTH                                                   |                                              |                  |            |
| Build Quality  |       |                                                                 |                                              |                  |            |
| 666            |       | Any valuables you'd like to a<br>(Like your electric guitar, we | add to your policy?<br>edding ring or favori | te bicycle.)     |            |
| Discounts #1   |       |                                                                 | GET                                          | QUOTE            |            |
| 1/24/1973      |       |                                                                 |                                              |                  |            |
| Personal Info  | 1.000 |                                                                 |                                              | 2.1              |            |

- 9) Select desired policy and coverages
  - Compare the 3 quotes and their coverages, select best policy for your clients needs

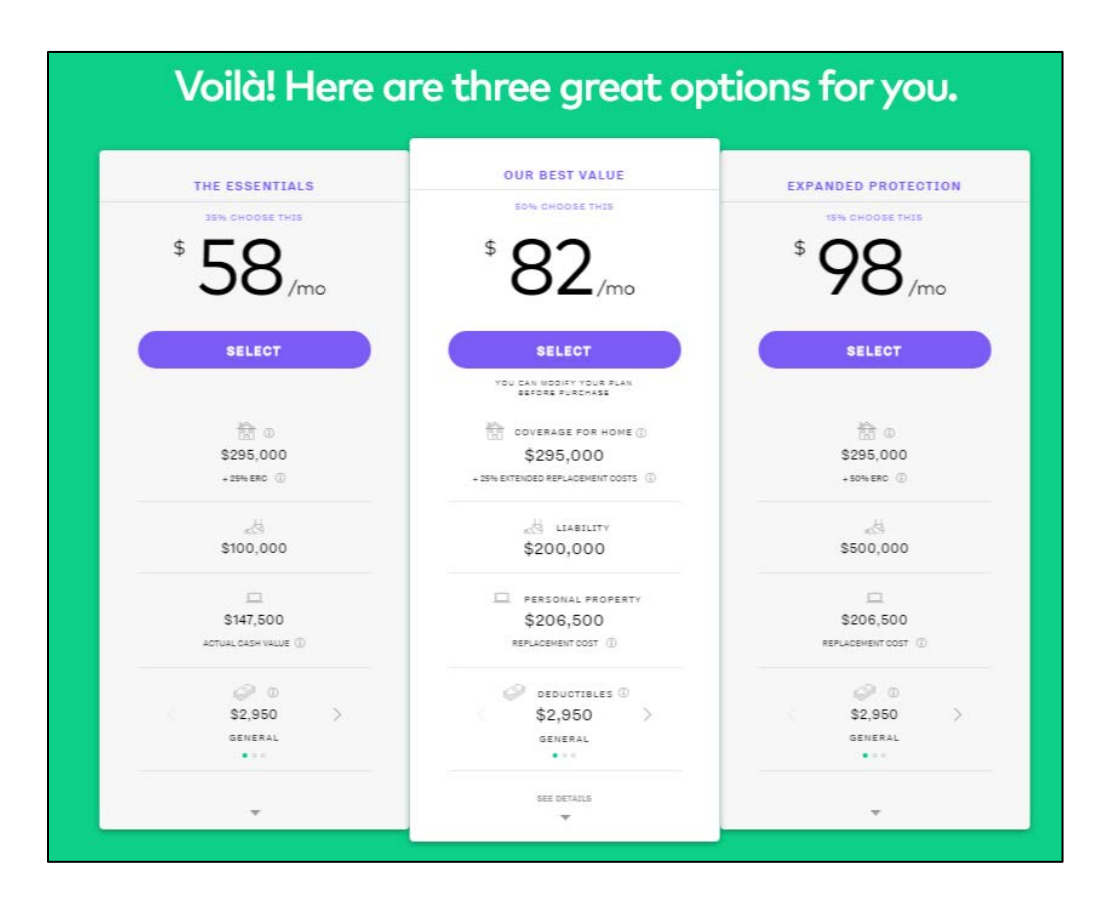

- 10) Discounts section #2 (choose all that apply)
  - Existing smart home devices discount (click to select specific alarms/sensors)
  - Fire extinguisher discount
  - Sprinkler systems discount
  - Hail resistant roof discount
  - Storm shutters discount
  - Click continue

| PIQUUL ABIELL |     | Great choice                                                                                        | ! Let's get you som                               | e discounts.                   |
|---------------|-----|----------------------------------------------------------------------------------------------------|---------------------------------------------------|--------------------------------|
| 1978          |     | D                                                                                                   | oes your home have any of the following?          | ,                              |
| Home Info     | 11  | ि                                                                                                   |                                                   |                                |
| 100 M         |     | Existing smart home devices                                                                         | Storm shutters                                    | Fire extinguisher              |
| Build Quality |     | Do you already have professionally monitored fire or<br>theft alarm system or water leak detectors? | You have storm shutters installed on your windows | One or more fire extinguishers |
| ഞ്ഞ           | NAV | × ()                                                                                                |                                                   |                                |
| Discounts #1  |     | Sprinkler system                                                                                    | Hail resistant roof                               |                                |
| 1/24/1973     |     | A built-in internal sprinkler system                                                                | You have a certified hail resistant roof          |                                |
| Personal Info |     |                                                                                                    |                                                   |                                |
| \$32          |     |                                                                                                    | CONTINUE                                          |                                |
| Quick Quote   |     |                                                                                                    |                                                   |                                |
| 3             |     |                                                                                                    |                                                   |                                |
| Discounts #2  |     |                                                                                                    |                                                   |                                |

- 11) "Now let's get you checked out" (choose all that apply)
  - ownership type?
  - Non owner occupied or under construction?
  - -Unconventional home?
  - -Uncommon or no heating source?
  - Business with customers on site?

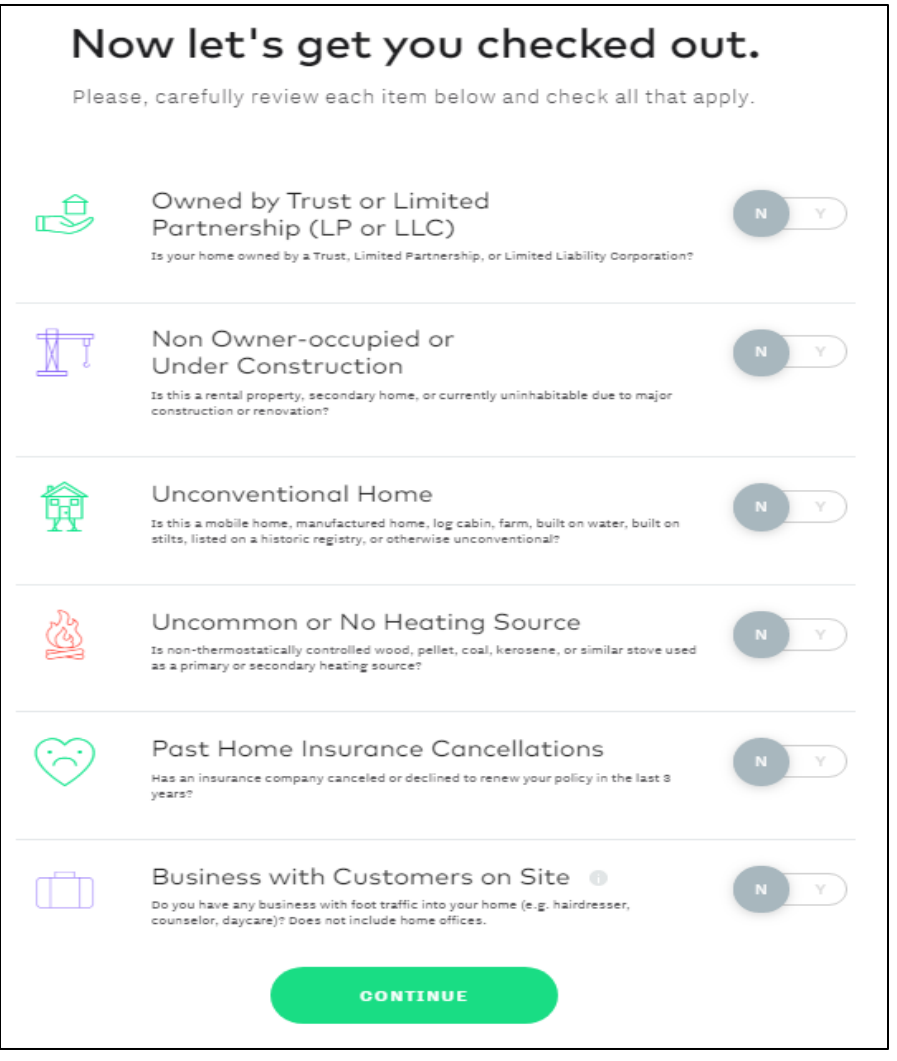

#### 12) Run claims history

| • •             | •                                                                               |                           |
|-----------------|---------------------------------------------------------------------------------|---------------------------|
| Let's check     | x your claims history, a                                                        | ind we're done.           |
| This only check | ks recent home insurance claims and does not a                                  | affect your credit score. |
| 1               | What was your primary address for 1<br>600 Arcadia Way, Celina, TX<br>RUN CHECK | the last year?            |

- Enter address of past/current residence and run claims report

- 13) Review policy
  - If any valuable items please click "sign up here" under valuable items protection
  - Click 'download your quote' to download a quote to share with your client

|   | Yo                           | ur Hippo Plan                                                                                                    |                                                                                 | Your Premium                                |
|---|------------------------------|----------------------------------------------------------------------------------------------------|---------------------------------------------------------------------------------|---------------------------------------------|
| 1 | starts on 12/05/2019         | EDIT NY PLAN                                                                                                    | )                                                                               | \$ 58.00/mo                                 |
|   | DEDUCTIBLE                   | General<br>Hurricane (0)<br>Wind or Hail                                                                                                    | \$2,950<br>\$2,950<br>\$6,900                                                   | \$696/yr                                    |
|   | vour номе<br>\$295,000       | Home Rebuilding Coverage<br>Extended Replacement Cost<br>Separate Structure<br>Loss of Use<br>Roof Surface Coverage (0)<br>Ordinance Protection<br>Foundation and Water Coverage | \$295,000<br>\$73,750<br>\$59,000<br>\$88,500<br>Repl. cost<br>\$29,500<br>None | Click here to sign up valuable it           |
|   | YOUR BELONGINGS<br>\$147,500 | Personal Property<br>Replacement Cost                                                                                                    | \$147,500<br>No                                                                 | SIGN UP HERE                                |
| 4 | \$100,000                    | Personal Liability<br>Medical Payments                                                                                                    | \$100,000<br>\$1,000                                                            | click here to download your qu              |
| Ŷ | ENMANCED COVERAGE            | Domestic Workers<br>Home Office<br>Computers<br>Water Backup<br>Loss Assessment<br>Jewelry & Watches                                                                             | Included<br>88,000<br>88,000<br>85,000<br>81,000<br>82,000                      | DOWNLOAD YOUR QUOTE UNDERSTANDING YOUR PLAN |

14) Click "Enroll" and bind your policy!

- Choose whether or not to enroll with or without Hippo's smart monitoring system (discount provided for enrolling with smart monitoring system)

- email will be sent to client for them to sign off on policy and then if they do not within 7 days the policy will be cancelled.

# Thanks for binding with Hippo!